As per latest circular by SEBI and NSE, BSE, demat account holders can now freeze their trading account when found in any fraudulent or unauthorized activity in their respective profile.

To Freeze your demat account at Wealth Discovery, follow these simple steps.

Step 1: Go to Wealth Discovery Securities Official Site (https://wealthdiscovery.in/)

Setp 2: Under the Quick Log in section, select 'BACKOFFICE' and click on 'LOGIN'.

Step 3: Enter your DEMAT CLIENT ID in 'Login ID' and password. Click on captcha. Click on Login.

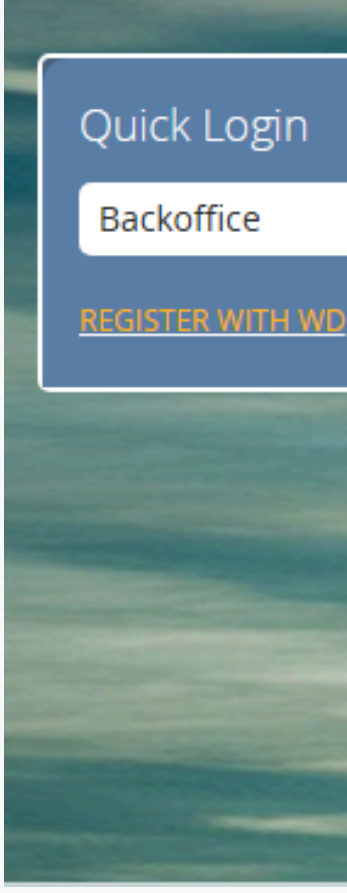

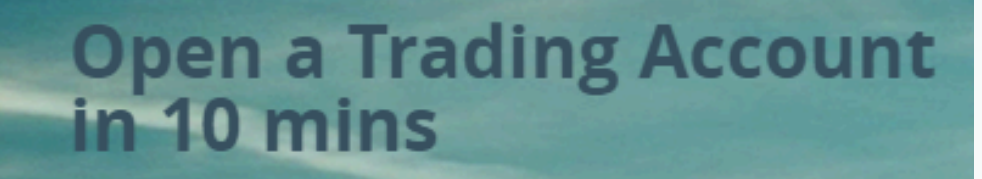

Our State of the Art Account Opening Platform is fast and Hassle-free

KNOW MORE

Login

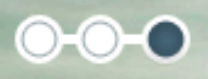

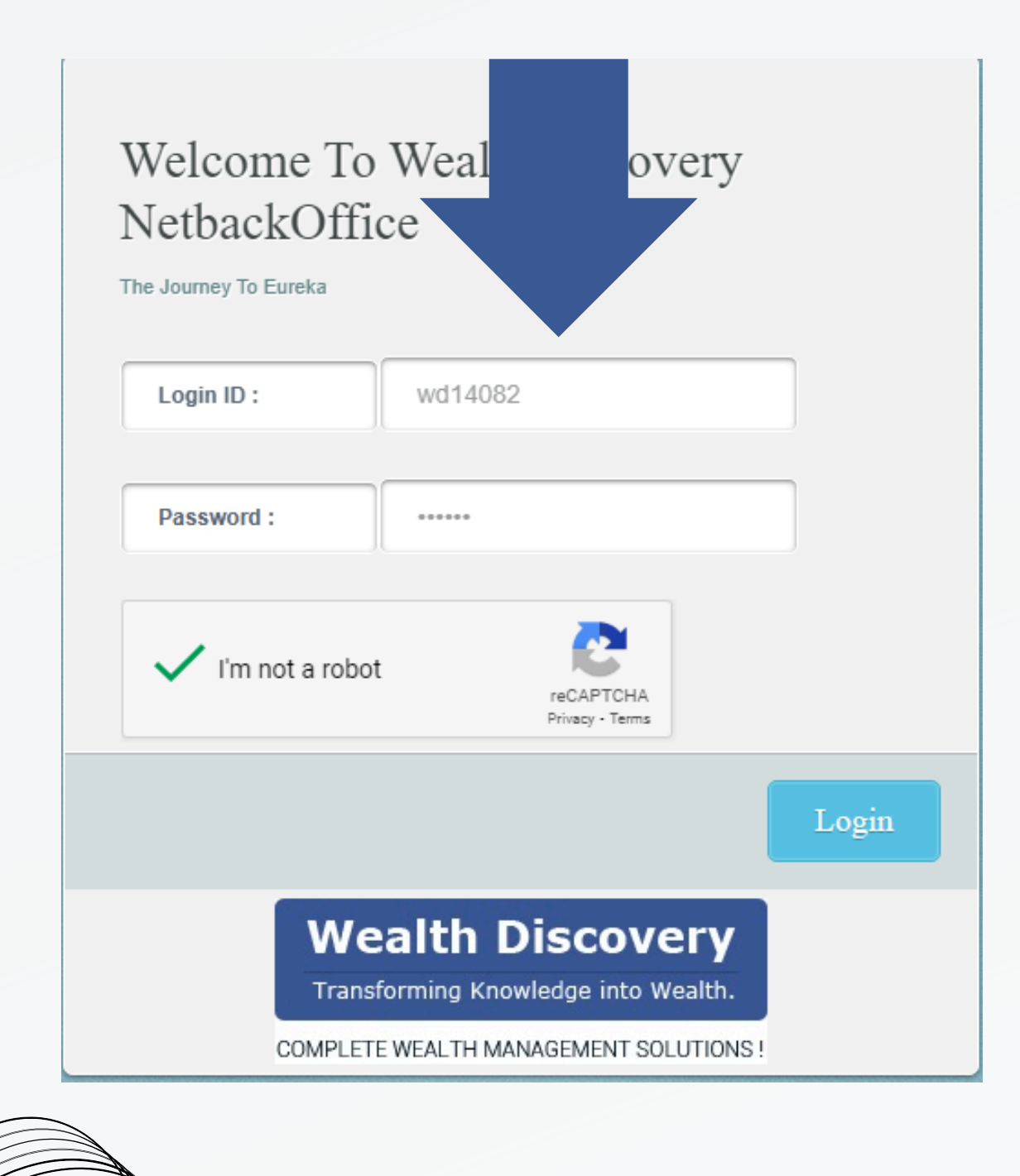

Note: To receive your password for login kindly email us at help@ezwealth.in or Call at 011-43444627 / 672/ 617.

Step 4: After logging in, you may require to change the password. Save the new personal password and proceed to your profile.

Step 5: Enter OTP received on your mobile number and email ID. Click on Log in.

Step 6: A window showing 'Netbackoffice Corporate' will pop up. Click on 'Freeze My Account'.

|  | Enter your Login OTP :                           |
|--|--------------------------------------------------|
|  | OTP has been sent to your registered eMail and M |
|  |                                                  |

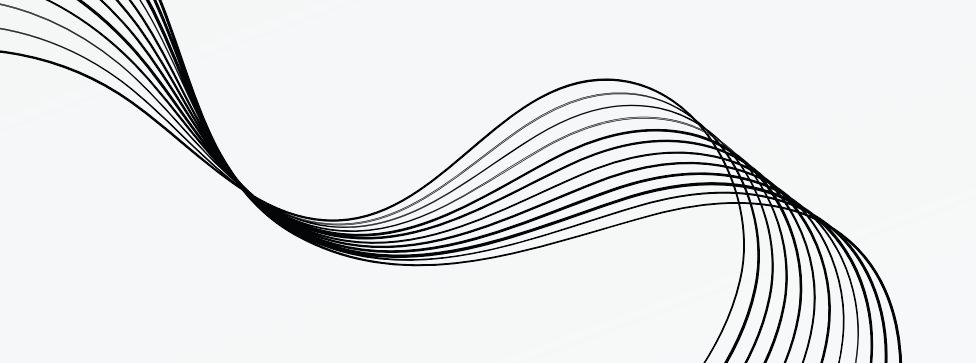

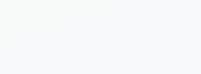

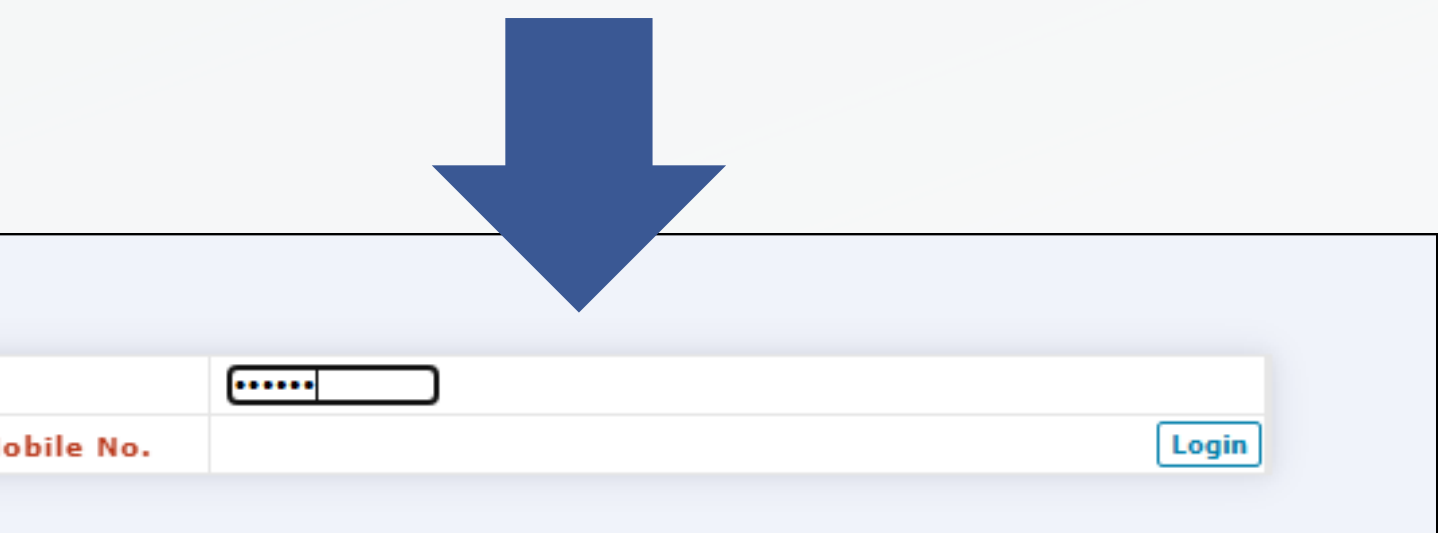

Step 7: After logging in, you may require to change the password. Save the new personal password and proceed to your profile.

Step 8: Enter OTP received on your mobile number and email ID. Click on Log in.

Step 9: A window showing 'Netbackoffice Corporate' will pop up. Click on 'Freeze My Account'.

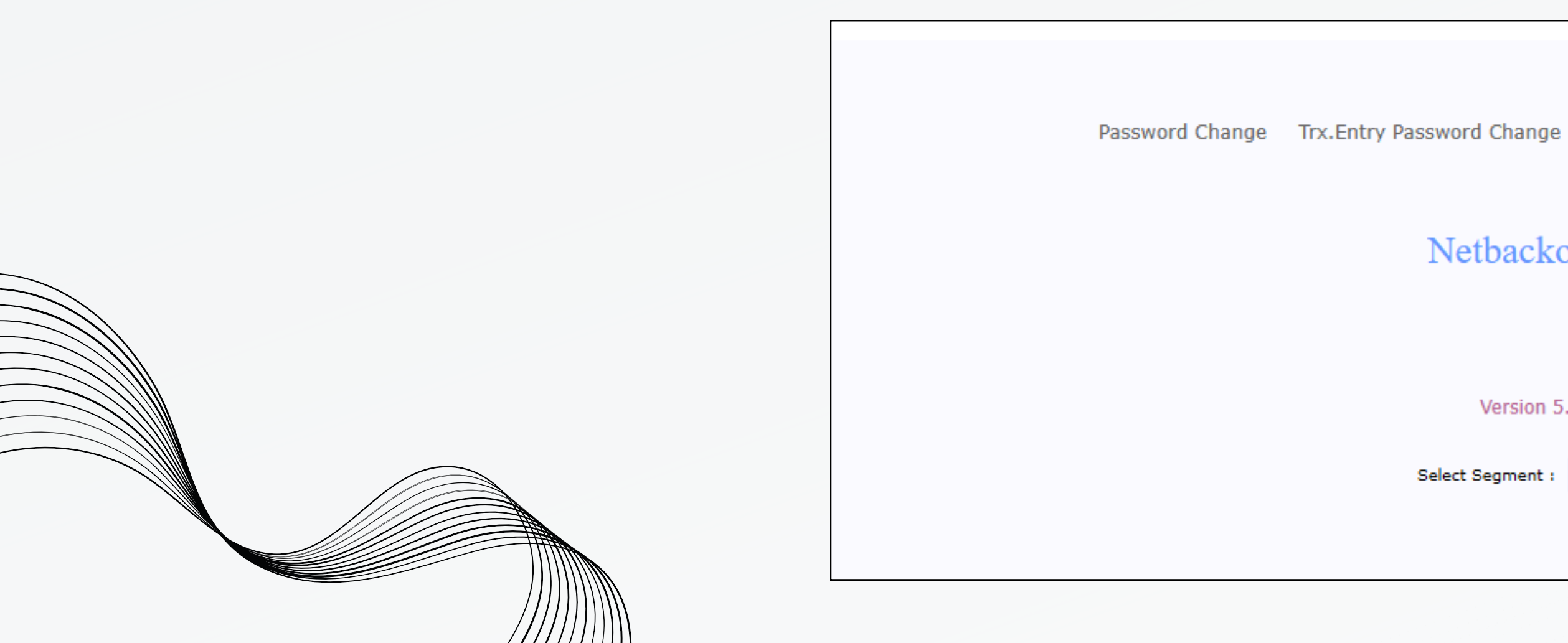

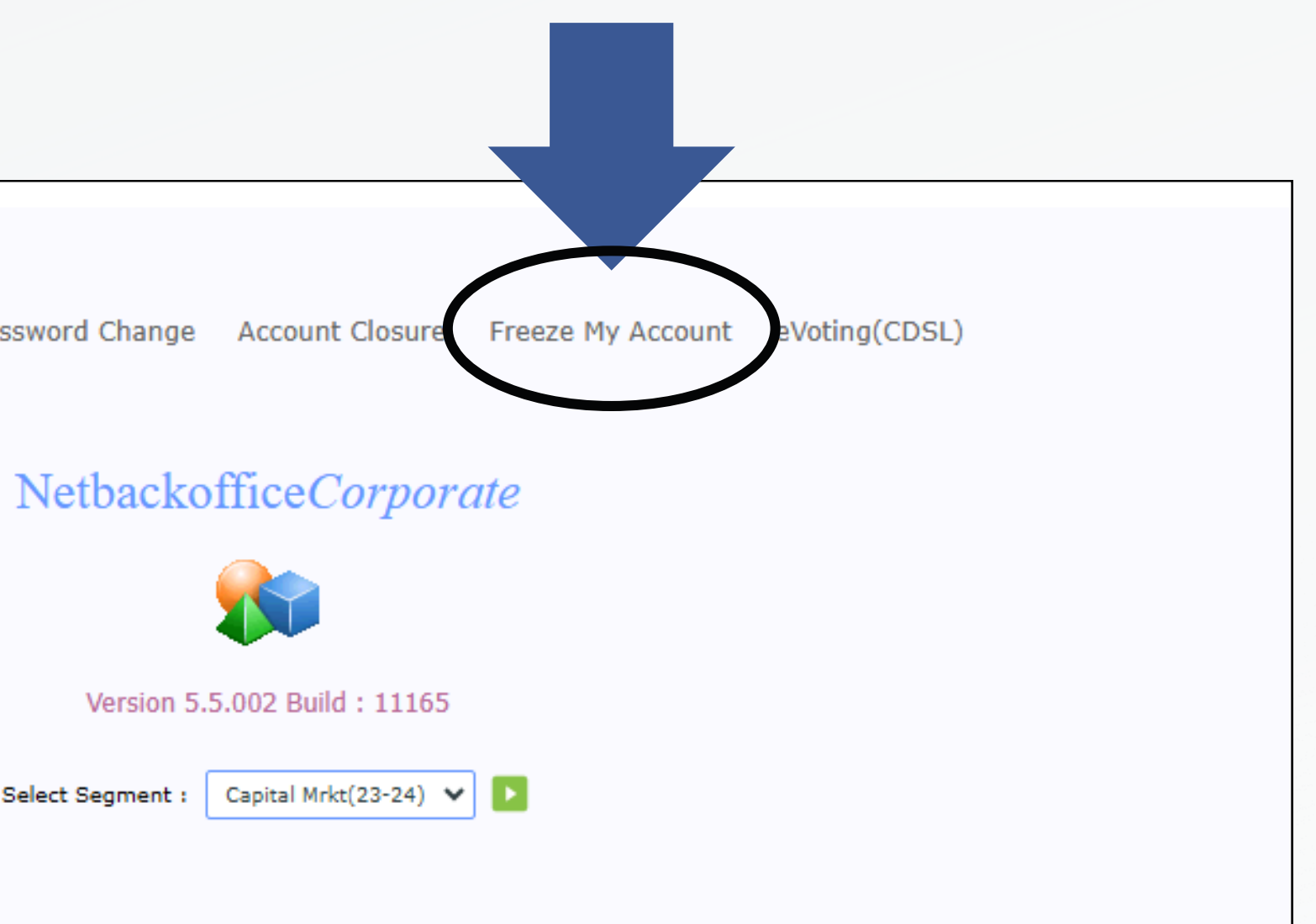

Step 10: After clicking on Freeze My Account, an OTP will be sent to your registered mobile and email-ID. Enter the OTP received and type the reason why you are Freezing your account.

Step 8: Your request for account Freeze will be received by our backend and will be processed at the earliest time stipulated by the Exchange Rules.

Step 9: Learn more about the process by sending your queries at help@ezwealth.in or Call us at 011-43444627 / 617 / 672.

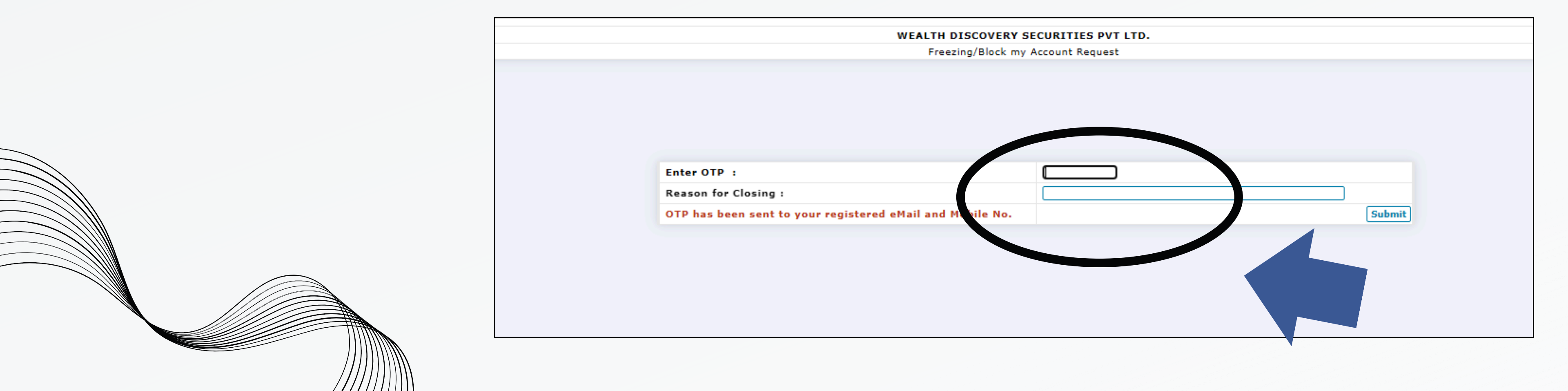

Clients can send an email to <u>stoptrade@wealthdiscovery.in</u> from their registered email ID. Upon receipt of the email, the Wealth Discovery team will call the client to confirm the request. The client must accept the call and complete the necessary confirmation steps.

To know more about unfreezing/unblocking trading account, give us a call at 011-43444602 / 616 / 617. Or email us at <u>help@ezwealth.in</u> or <u>rms@wealthdiscovery.in</u>.

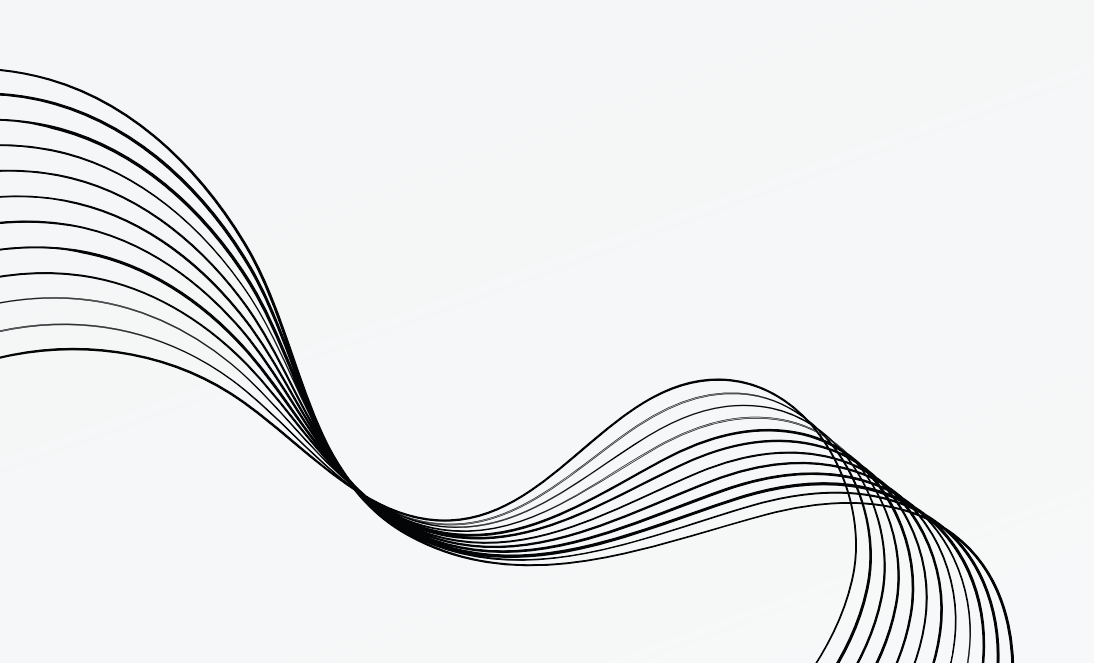